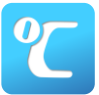

## テレサによる体調管理について

サトウ食品日本グランプリシリーズ大阪大会 第8回木南道孝記念陸上競技大会では「テレサ-体温記録 活用アプリ-」による事前・事後の体調管理を行います。以下の手順に沿って利用してください。なお、 利用できない場合は大会事務局までご連絡ください。

■体調管理(検温・問診)期間

【大会前1週間体調管理期間】5月25日(火)~6月 1日(火)

【大会後2週間体調管理期間】6月 2日(水)~6月15日(火)

参加イベントを選択する

お知らせ

A

2000/01/01

レサ試験環境です。

 $\sqrt{2}$ 

■利用手順

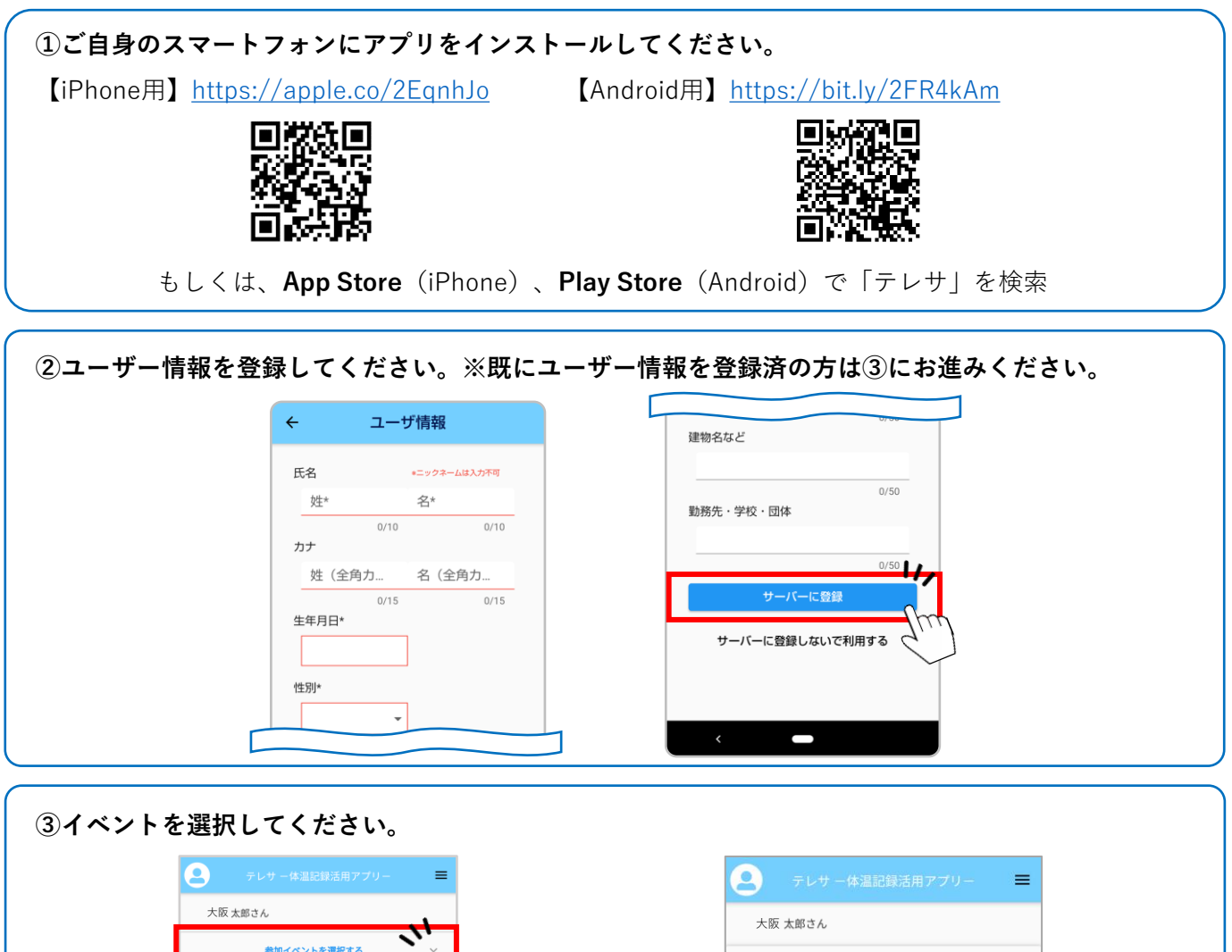

大阪 太郎さん

Q

いまたまた

参加イベントを選択する

イベントコードをお持ちの方はこち

2021/06/01 サトウ食品日本グランプリシリ 第8回木南道孝記念陸上競技大:

(2)

ヤンマースタジアム長居

参加区分を選択します

(プルダウン式)

参加チェックをします

3

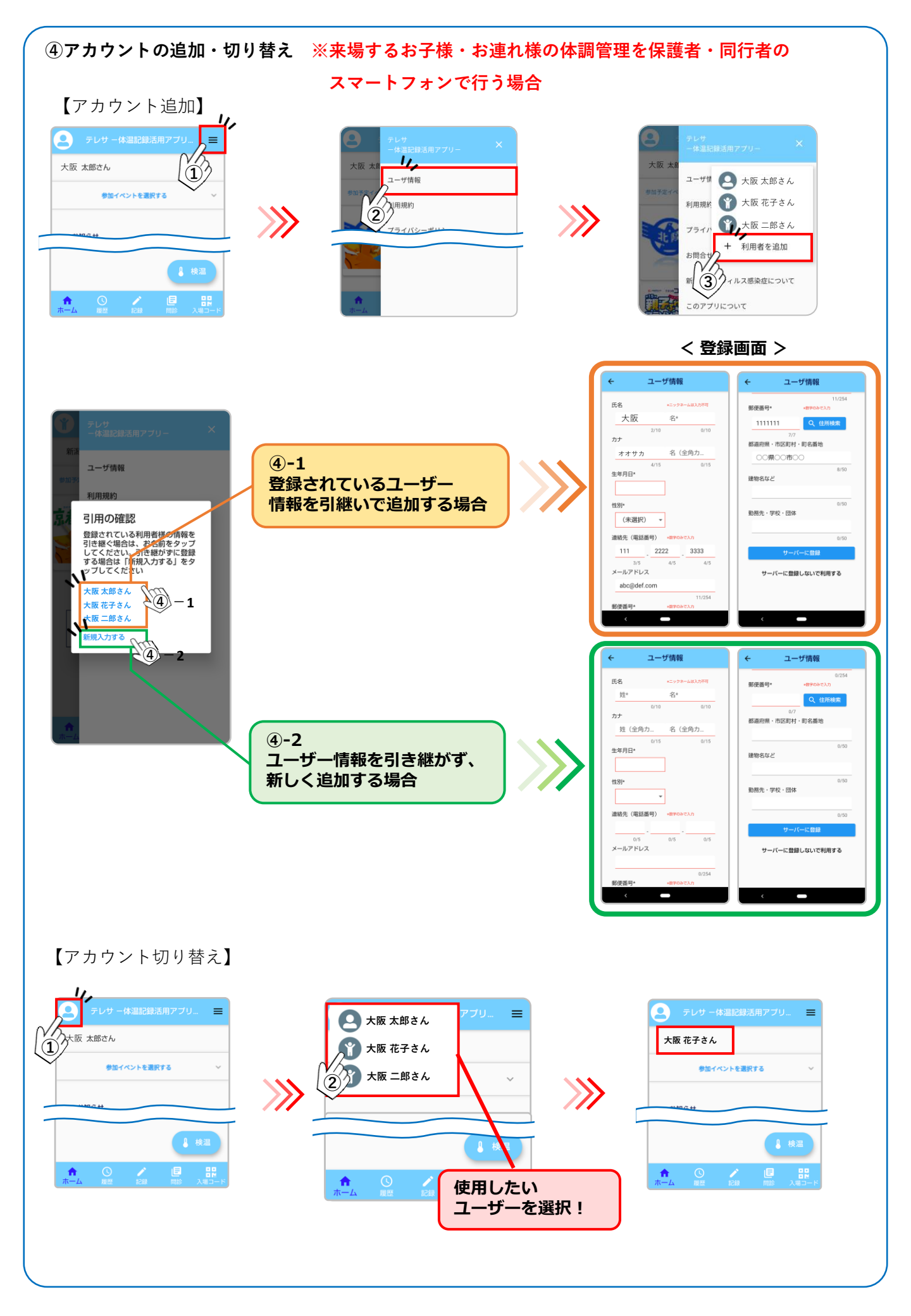

## ⑤5月25日(火)~6月01日(火)の検温、問診結果を入力してください。

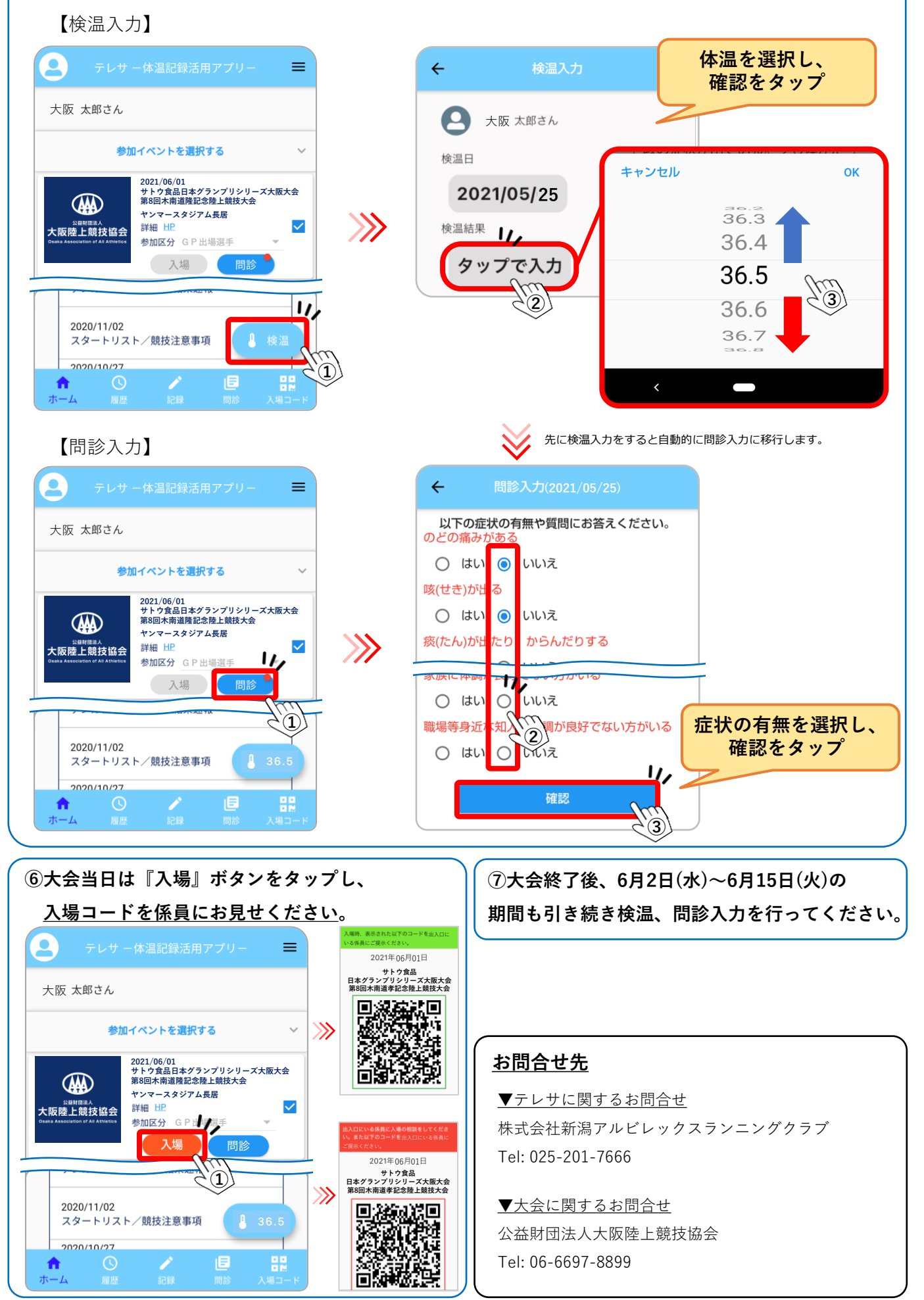